# Rundreisen-Suche in Bistro Portal Kurzanleitung

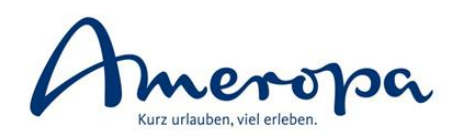

- gemeinschaftliche Entwicklung von Bistro-Betreiber Amadeus Leisure und dem Technikanbieter Nezasa
- **eigener Reiter "Rundreisen"** in Bistro Portal seit Frühjahr 2019, auf den alle Nutzer ab der Bistro Version 9.0.8 kostenfrei Zugriff haben

| 💿 Amadeus Bistro Portal - 9.5.5 |                          |                |            |                          |  |  |  |  |
|---------------------------------|--------------------------|----------------|------------|--------------------------|--|--|--|--|
| Datei Bearbeiten Ansicht Extr   | ras Sprache Hilfe        |                |            |                          |  |  |  |  |
| InfoCenter Service(             | Center Kunde 1           |                |            |                          |  |  |  |  |
| O Last Minute / Pauschal Ne     | u 🔿 Nur Flug 🔿 Nur Hotel | 🔘 Ferienhäuser | Rundreisen | 🔘 Last Minute / Pauschal |  |  |  |  |
| Rundreise + Flug                | Nur Rundreise            |                |            |                          |  |  |  |  |

- Ameropa bildet alle angebotenen Rundreisen unter **"Nur Rundreise"** (auch wenn der Flug in der Rundreise inkludiert ist) innerhalb der Rundreisen-Suche ab, d. h.
  - Bahn-Erlebnisreisen (analog Katalog "Bahn-Erlebnisreisen weltweit")
  - Schweiz-Rundreisen (analog Rundreisen-Angebot im Katalog "Die Schweiz erfahren")
  - **Bahn-Wanderreisen** (analog Angebot im Katalog "Bahn-Erlebnisreisen weltweit")
  - Rad- und Wanderreisen (analog Katalog "Rad- und Wanderreisen")
  - zusätzlich werden neben dem entsprechenden Katalog-Portfolio auch alle unterjährig neu eingekauften Rundreisen über die Rundreisen-Suche in Bistro Portal ausgespielt

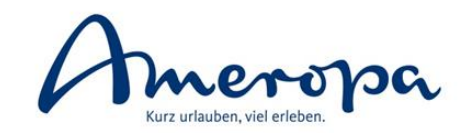

| 💿 Amadeus Bistro Portal - 9.5.5<br>Datei Bearbeiten Ansicht Extras Sprache Hilfe                                                                                                    | - 🗆 X               |  |  |  |  |  |  |  |  |
|----------------------------------------------------------------------------------------------------|---------------------|--|--|--|--|--|--|--|--|
| InfoCenter ServiceCenter Kunde 1                                                                                                    |                     |  |  |  |  |  |  |  |  |
| ) Last Minute / Pauschal Neu ( Nur Flug ( Nur Hotel ( Ferienhäuser 💿 Rundreisen 🔷 Last Minute / Pauschal                                                                                     |                     |  |  |  |  |  |  |  |  |
| Rundreise + Flug Nur Rundreise                                                                                                    | powered by Nezasa 🗮 |  |  |  |  |  |  |  |  |
| Reiseziel: Schweiz (😠 , Name / Code:                                                                                                    | Eingaben leeren     |  |  |  |  |  |  |  |  |
| Früh. Beginn: Do 07/07/2022 📰 Spät. Ende: Mo 10/10/2022 📰 Reiseart:                                                                                                    |                     |  |  |  |  |  |  |  |  |
| Reisedauer: 3 bis 9 Erwachsene: 2 Erwachsene 🔻 Garantierte Abreise:                                                                                                    |                     |  |  |  |  |  |  |  |  |
| VA: XVA AME®, Alter Kinder: DE Reiseleitung: 1                                                                                                    | Aktualisieren       |  |  |  |  |  |  |  |  |
| Bitte spezifizieren Sie die Suchparameter in den obigen Feldern und klicken Sie auf Aktualisieren (rechts).                                                                                  |                     |  |  |  |  |  |  |  |  |
| <ul> <li>Beginn einer Beratung: Suchkriterien eingeben und anwählen</li> <li>➢ Je mehr der vielfältigen Suchkriterien genutzt werden, desto qualifizierter ist die Ergebnisliste!</li> </ul> |                     |  |  |  |  |  |  |  |  |

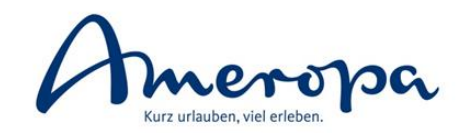

| 💽 Amadeus Bistro Portal - 9.5.5                                    | -                                               |               |
|--------------------------------------------------------------------|-------------------------------------------------|---------------|
| Datei Bearbeiten Ansicht Extras Sprache Hilfe                      |                                                 |               |
| InfoCenter ServiceCenter Kunde 1                                   |                                                 |               |
| 🔾 Last Minute / Pauschal Neu 🔷 Nur Flug 🔷 Nur Hotel 🔿 Ferienhäuser | r 🖲 Rundreisen 🔘 Last Minute / Pauschal         |               |
| Rundreise + Flug Nur Rundreise                                     | powered f                                       | by Nezasa 🔳   |
| Reiseziel: Österreich 🛞 , Ungarn 🛞 , 🛛 Highlights                  | Name / Code:                                    | ngaben leeren |
| Früh. Beginn: Bolivien Neuseeland                                  | seart:                                          |               |
| Reisedauer: Bosnien-Herzegowina Nicaragua                          | antierte Abreise:                               |               |
| VA: XVA Botswana Niederlande & weitere Angebote                    | Reiseleitung:                                   | ualisieren    |
| Brasilien Nordkorea                                                |                                                 |               |
| Bulgarien Norwegen                                                 |                                                 |               |
| Chile Oman                                                         |                                                 |               |
| China Sterreich                                                    | <b>Reiseziel:</b> Zielgebiet auswählen          |               |
| Cookinseln Panama                                                  | Mehrfachnennungen möglich                       |               |
| Costa Rica Peru                                                    | (z. B. bei Suche aller Radreisen auf dem Donau- |               |
| Dänemark Philippinen                                               | Radweg Auswahl der Länder Deutschland           |               |
| Deutschland & sonstige Angebote     Polen                          | Österreich Ungarn und Slowakei)                 |               |
| Dominica Portugal                                                  | Osterreich, ongarn and slowakely                |               |
| Dominikanische Republik Rhodos                                     |                                                 |               |
| Ecuador & Galapagos Ruanda                                         |                                                 |               |
| El Salvador Rumänien                                               |                                                 |               |
| Ok <u>Can</u>                                                      | ancel                                           |               |
|                                                                    |                                                 |               |

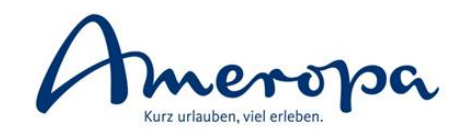

| 💽 Amadeus Bistro Portal - 9.5.5                                                      |                                            | - 🗆 ×               |
|--------------------------------------------------------------------------------------|--------------------------------------------|---------------------|
| Datei Bearbeiten Ansicht Extras Sprache Hilfe                                        |                                            |                     |
| InfoCenter ServiceCenter Kunde 1                                                     |                                            |                     |
| 🔾 Last Minute / Pauschal Neu 🔷 Nur Flug 🔷 Nur Hotel 🔿 Ferienhä                       | Jser 🖲 Rundreisen 🔘 Last Minute / Pauschal |                     |
| Rundreise + Flug Nur Rundreise                                                       |                                            | powered by Nezasa 🗮 |
| Reiseziel: Schweiz (),                                                               | Name / Code:                               | Eingaben leeren     |
| Früh. Beginn: Do 07/07/2022 . Spät. Ende: Mo 10/10/2022                              | Reiseart: Bahnreise (R), Erlebnisr         |                     |
| Reisedauer:         3         bis         9         Erwachsene:         2 Erwachsene | Garantierte Abreise:                       |                     |
| VA: XVA AME (x), Alter Kinder:                                                       | DE Reiseleitung:                           | Aktualisieren       |

**Reisezeitraum:** Früheste An- und späteste Abreise sowie ggf. gewünschte Reisedauer auswählen

- gerne großzügige Auswahl, da nicht alle Rundreisen mit täglicher Abreise angeboten werden und Rundreisen-Kunden meist flexibel sind
- Reisedauer wird in Nächten bemessen

**Veranstalter**: Reiseveranstalter (AME = Ameropa) auswählen

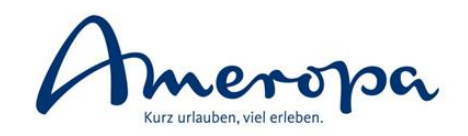

| 💽 Amadeus Bistro Portal - 9.5.5                                                                                 | - 🗆 X                                                  |
|----------------------------------------------------------------------------------------------------|--------------------------------------------------------|
| Datei Bearbeiten Ansicht Extras Sprache Hilfe                                                                   |                                                        |
| InfoCenter ServiceCenter Kunde 1                                                                                | Alternativ – wenn bekannt – direkte Eingabe der        |
| O Last Minute / Pauschal Neu O Nur Flug O Nur Hotel O Ferienhäuser 💿 Rundreisen                                 | Codierung der gesuchten Rundreise möglich              |
| Rundreise + Flug Nur Rundreise                                                                                  | powered by Nezasa 🚍                                    |
| Reiseziel: Schweiz (R), Name / Code:                                                                            | <u>Eingaben leeren</u>                                 |
| Früh. Beginn:         Do         07/07/2022         Spät. Ende:         Mo         10/10/2022         Reiseart: | 0                                                      |
| Reisedauer: 3 bis 9 Erwachsene: 2 Erwachsene 💌 Garantierte Abreise                                              | e: Alle                                                |
| VA: XVA AMEX, Alter Kinder: DE Reiseleitung:                                                                    | Aktualisieren                                          |
|                                                                                                    |                                                        |
| Suchkriterium Reiseart: Möglichkeit der                                                                         | Gruppenreise                                           |
| Produktfilterung (Mehrfachnennungen möglich)                                                                    | 🛃 Kleingruppenreise 🔤 😋 Individualisierbare Reise      |
| rioduktinterung (Mehriachnennungen möglich)                                                                     | Haupttransportart                                      |
| von Ameropa bediente Reisearten:                                                                                | 🖌 🕎 Bahnreise 🔹 💧 Schiffsreise                         |
| - Gruppenreise/Privatreise                                                                                      | 📃 🚘 Busreise 🦳 🚔 Mietwagen- / Selbstfahrerreise        |
| - Frlehnisreise/Rahnreise/Studienreise                                                                          | 🗌 🛪 Flugreise 📄 🥐 Motorradreise                        |
| - teilweise Mietwagenreise/Elusskreuzfahrt                                                                      | 📄 🕹 Flusskreuzfahrt 🔤 🔊 Radreise                       |
| - Aktivreise (hierunter: AME Pad- und Manderreisen)                                                             | 📃 🏛 Hochseekreuzfahrt 💦 🚚 Wohnmobilreise               |
| Wandorroiso/Padroiso                                                                                            | Reisegenre                                             |
| - Walluelleise/Kauleise                                                                                         | 👔 👔 Aktivreise 🛛 🚱 Länderkombination                   |
| - Kullidiische Keise/Salah                                                                                      | 🗕 🔽 🔗 Erlebnisreise 🏛 Religiöse Reise                  |
| - Standortrundreise                                                                                             | 🛗 Eventreise 🥼 Safari                                  |
| Beisniele für geeignete Kombinationen:                                                                          | 📄 茾 Expedition 🔤 見 Städtereise                         |
| - Bahn-Erlebnisreisen ⇔ Bahnreise, Erlebnisreise                                                                | Standortrundreise                                      |
| - Luxuszugreise ⇔ Bahnreise, Erlebnisreise, Kulinarische Reise                                                  | 🔄 🎀 Kulinarische Reise 💦 🖻 Studienreise                |
| - Bann-Wanderreisen → Bannreise, Wanderreise<br>- Rad- und Wanderreisen ⇒ Aktivreise, Radreise, Wanderreise     | 🖉 🎜 Kulturreise 💦 📜 Wanderreise                        |
| - Radkreuzfahrten ⇔ Radreise, Flusskreuzfahrt                                                                   |                                                        |
| - Geführte Rundreisen ⇔ Gruppenreise                                                                            | <u>Cancel</u>                                          |
| - Standorttouren ⇔ Standortrundreise                                                                            |                                                        |
| - E-Mietwagenreisen ⇔ Mietwagenreise                                                                            | Ameropa-Reisen GmbH   Abt. Vertrieb   Stand: Juli 2022 |

### **Rundreisen-Suche in Bistro Portal** Angebotssuche

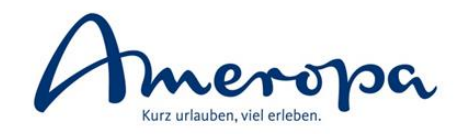

Amadeus Bistro Portal - 9.5.5

П  $\times$ 

Datei Bearbeiten Ansicht Extras Sprache Hilfe

| InfoCenter ServiceCenter Ku                              | nde 1 📑                                                          |                |              |            |        |        |                    |        |                      |                               |
|----------------------------------------------------------|------------------------------------------------------------------|----------------|--------------|------------|--------|--------|--------------------|--------|----------------------|-------------------------------|
| O Last Minute / Pauschal Neu O Nur Flug                  | O Nur Hotel                                                      | O Ferienhäuser | Rundr        | reisen     | 🔿 Last | Minut  | e / Pauschal       |        |                      |                               |
| Rundreise + Flug Nur Rundr                               | reise                                                            |                |              |            |        |        |                    |        | Klick                | k auf AKTUALISIEREN,          |
| Reiseziel: Schweiz (x),                                  |                                                                  |                | Name / Code: |            |        |        |                    | um     | die Suche zu starten |                               |
| Früh. Beginn: Do 07/07/2022 EIII Spät.                   | Ende: Mo 1                                                       | 0/10/2022      | Reiseart:    |            | Bahnr  | eise 🕱 | , Erlebnisr 🚺      |        |                      |                               |
| Reisedauer: 3 bis 9 Erwa                                 | chsene: 2 Erwa                                                   | chsene 💌       | Garantiert   | te Abreise | . 🗌 🕇  |        |                    |        |                      |                               |
| VA: XVA AME , Alter                                      | VA: XVA AME®, Alter Kinder: DE Reiseleitung: 0 Haupttransportart |                |              |            |        |        |                    |        | Aktualisieren        |                               |
| Rundreisen (56)                                          |                                                                  |                |              |            |        | ×      |                    |        |                      |                               |
| Rundreise                                                |                                                                  |                | v            | VA         | 쓭      |        | Start              | Dauer  | € Preis              | Ditte will be fits size Dates |
| Die Große Schweizrundreise                               |                                                                  |                | A            | AME        |        | Ŧ      | Luzern (Vierwal    | 9      | 1335,-               | Bitte Wanten Sie eine Reise.  |
| Grand Train Tour of Switzerland - Basel/Luzern           |                                                                  |                | А            | AME        |        |        | Basel              | 8      | 1435,-               |                               |
| Im Panoramazug durch die Schweiz                         |                                                                  |                | A            | AME        |        |        | Luzern (Vierwal    | 8      | 3385,-               |                               |
| Via Albula und Bernina Thusis - Tirano                   |                                                                  |                | A            | AME        |        |        | Thusis             | 7      | 947,-                |                               |
| Grandiose Schweiz                                        |                                                                  |                | A            | AME        |        |        | Davos (Dorf)       | 7      | 1019,-               |                               |
| Alpine Cruise - Die Schienenkreuzfahrt/ 8 Tage Chur-St.M | oritz-Davos                                                      |                | A            | AME        |        |        | Kornwestheim       | 7      | 1129,-               |                               |
| Schweizer Bahnimpressionen                               |                                                                  |                | A            | AME        |        |        | Zermatt            | 7      | 1159,-               |                               |
| Auf Schienen durch die Schweiz                           |                                                                  |                |              |            |        |        | Zürich (Zürichsee) | 7      | 1229,-               |                               |
| Im Tesla durch die Schweiz                               |                                                                  |                |              |            |        | ⇔₽     | Luzern (Vierwal    | 7      | 2899,-               |                               |
| Die Perlen der Schweiz                                   |                                                                  |                |              |            |        |        | Davos (Dorf)       | 6      | 875,-                |                               |
| Bahn-Wandern Glacier Express                             |                                                                  |                |              |            |        |        | Chur               | 6      | 969,-                |                               |
| Dampf- und Gletscherfreuden                              |                                                                  |                |              |            |        |        | Interlaken         | 6      | 1005,-               |                               |
| Gletscher, Dampf und Alpenpässe                          |                                                                  | Frgehni        | clicto       | • Na       | ch a   | hct    | aigandar           | Raisar |                      | rsortiert                     |

Glacier Express und die Höhepukte Graubündens

Dauer

Kat.

**Tage und Preise** 

Datum Bitte wählen Sie eine Reise.

#### **Ergebnisliste:** Nach abstelgender Reisedauer vorsortiert

andere Sortierung möglich

(z. B. mit Klick auf jeweilige Spalte alphabetisch, nach Startpunkt der *Rundreise oder nach dem auf- oder absteigendem Reisepreis sortiert)* 

mit Klick auf eine Reise werden Detailinfos und Termine angezeigt 

### **Rundreisen-Suche in Bistro Portal** Angebotssuche

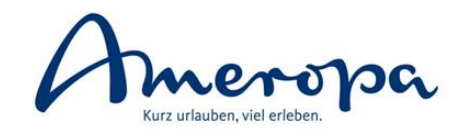

#### Amadeus Bistro Portal - 9.5.5

16.07.2022

Sa

6

DZ, 4-Sterne, 1.KL

– 🗆 X

Datei Bearbeiten Ansicht Extras Sprache Hilfe InfoCenter ServiceCenter Kunde 1 O Last Minute / Pauschal Neu O Nur Flug O Nur Hotel O Ferienhäuser O Rundreisen O Last Minute / Pauschal Rundreise + Flug Nur Rundreise powered by Nezasa = Eingaben leeren Reiseziel: Schweiz 😠 Name / Code: Do 07/07/2022 Spät. Ende: Мо 10/10/2022 Bahnreise 🕱 , Erlebnisreise 🤅 🕕 Früh. Beginn: Reiseart: **Tipp:** Bilder im Verkaufsgespräch 3 bis 9 Erwachsene 2 Erwachsene Garantierte Abreise: 0 Reisedauer v aktiv mit einbinden 0 VA XVA AME Alter Kinder: DE Reiseleitung: Rundreisen (56) **Bahn-Wandern Glacier Express** Rundreise VA Dauer € Preis Start Die Große Schweizrundreise AME Luzern (Vierwal. 9 1335, 1435, Grand Train Tour of Switzerland - Basel/Luzern AME Basel R Im Panoramazug durch die Schweiz AME Luzern (Vierwal... 8 3385. -Alpine Cruise - Die Schienenkreuzfahrt/ 8 Tage Chur-St.Moritz-Davos AME Kornwestheim 1129. 7 Auf Schienen durch die Schweiz AME Zürich (Zürichsee) 7 1229. Grandiose Schweiz AME Davos (Dorf) 7 1019. Obersicht Beschreibung Im Tesla durch die Schweiz AME ₽₽ Luzern (Vierwal. 7 2899,-Schweizer Bahnimpressionen AME Zermatt 7 1159,-🔗 Erlebnisreise 🛛 🖶 Bahnreise 🚺 Wanderreise Via Albula und Bernina Thusis - Tirano AME 7 Thusis 947,-Buchungscode: 050004 Reiseverlauf Bahn-Wandern Glacier Express AME 6 969.-Chur PDF Dampf- und Gletscherfreuden AME -Interlaken 6 1005.-1. Tag: Anreise mit der Bahn ab Schweizer Grenze Die Perlen der Schweiz AME Davos (Dorf) 6 875, 2. Tag: Wanderung Rheinschlucht Glacier Express und die Höhepukte Graubündens AME -2189,-Zermatt 6 Gletscher, Dampf und Alpenpässe AME Chu 6 1065,- 3. Tag: Fahrt mit dem Glacier Express ... **Tage und Preise** (F). Mit dem Glacier Express geht es durch die Rheinschlucht, den Grand Canyon der Schweiz. Den h
öchsten Punkt der Reise erreichen Sie auf dem Oberalppass, auf 2.033 Meter über Meer nach Andermatt, Bei Kat. VA Unterbringung im 3-Sterne Hotel fahren Sie bis nach Disentis. Abholung und Transfer in Ihr Hotel in Sedrun. Tag Datum Dauer Verpflegung Preis D7 4-Sterne 2 Kl Frühstür 0.45 1199.-Fr 15.07.2022 4. Tag: Wanderung Tomasee 15.07.2022 Reiter "Übersicht": Reiseverlauf 89,-Fr 5. Tag: Fahrt mit dem Glacier Express von Andermatt nach Zermatt Fr 15.07.2022 94,-Tage können aufgeklappt werden, um 15.07.2022 84,-Fr ▶ 6. Tag: Wanderung Seenweg detaillierten Reiseverlauf des jeweiligen Sa 16.07.2022 99,-▶ 7. Tag: Verlängerung oder Abreise Sa 16.07.2022 89,-Tages einzusehen 7 16.07.2022 94.-Sa

1684.-

Halbpension

AME

## **Rundreisen-Suche in Bistro Portal** Angebotssuche

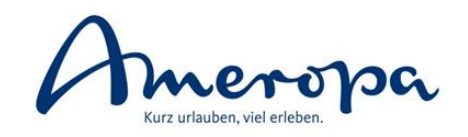

×

#### Amadeus Bistro Portal - 9.5.5

Datei Bearbeiten Ansicht Extras Sprache Hilfe

6

16.07.2022

16.07.2022

Sa

DZ, 4-Sterne, 2.Kl.

DZ 4-Sterne 1 KI

| InfoCenter ServiceCenter Kunde 1             |                  |           |                          |                             |                |                  |                                                                                                    |                                                                                                    |
|----------------------------------------------|------------------|-----------|--------------------------|-----------------------------|----------------|------------------|----------------------------------------------------------------------------------------------------|----------------------------------------------------------------------------------------------------|
| O Last                                       | Minute / Pau     | schal Nei | u 🔿 Nur Flug 🔿 Nur Hotel | Ferienhäuser      Rundreise | n 🔿 Last M     | linute / Pauscha | al                                                                                                    |                                                                                                    |
|                                              | Rundreise + Flu  | g         | Nur Rundreise            |                             |                |                  |                                                                                                    | powered by Nezasa 🚍                                                                                                    |
| Reisezi                                      | el: Schwe        | iz 🕱 ,    |                          |                             | Name / Code:   |                  |                                                                                                    | Eingaben leeren                                                                                                    |
| Früh. B                                      | eginn: Do (      | 7/07/2022 | Spät. Ende:              | Mo 10/10/2022               | Reiseart:      | Bahnre           | ise 🕱 ), Erlebnisreise 🤄 🚹                                                                                                    |                                                                                                    |
| Reiseda                                      | uer: 3           | bi        | is 9 Erwachsene:         | 2 Erwachsene 💌              | Garantierte Ab | oreise:          |                                                                                                    |                                                                                                    |
| VA:                                          | XVA AME (        | 9,        | Alter Kinder:            |                             | DE Reiseleitun | ıg: 🗌 🚺          |                                                                                                    | Aktualisieren                                                                                                    |
| Rundreisen (56) Bahn-Wandern Glacier Express |                  |           |                          |                             |                |                  |                                                                                                    |                                                                                                    |
| Rundrei                                      | se               |           | VA                       | 🔮 🖶 Start                   | Dauer 🔺        | € Preis          | AND AND AND AND AND AND AND AND AND AND                                                                                              |                                                                                                    |
| Die Groß                                     | e Schweizru      |           |                          |                             | • •            |                  |                                                                                                    |                                                                                                    |
| Grand Tr                                     | ain Tour of S    | leite     | r "Beschreibun           | g": <b>Keiseausscr</b>      | reibu          | ing              |                                                                                                    |                                                                                                    |
| Im Pano                                      | amazug dur       | > ai      | usführlich und o         | detailliert                 |                |                  |                                                                                                    |                                                                                                    |
| Alpine C                                     | uise - Die Sc    |           | formation an zu          | um Zug dar Un               | torbrir        |                  |                                                                                                    |                                                                                                    |
| Auf Schi                                     | enen durch c     |           | iornationen zi           | un zug, der om              | terbrii        | igung,           |                                                                                                    |                                                                                                    |
| Grandios                                     | e Schweiz        | ln        | Iklusivleistunge         | n sowie Reisete             | ermine         |                  |                                                                                                    |                                                                                                    |
| Im Tesla                                     | durch die Schwei | 2         |                          |                             |                | 20.0,-           | Übersicht                                                                                                    | Beschreibung                                                                                                    |
| Schw                                         |                  |           |                          |                             |                | 1159             | 7-tägige individuelle Reise Wandern, die schönsten Panoramen de                                                                      | er Schweiz im Blick, oder Wandern am Wasser, inspiriert durch                                                                      |
| Via A                                        | [ermir           | nübe      | ersicht:                 |                             |                | 947              | Kultur und unberührte Natur? Und sollten Sie einmal müde Beine                                                                       | haben, können Sie jederzeit auf die Bahn umsteigen.                                                                                |
| Bahn                                         |                  |           |                          |                             |                | 969 -            | Rahn-Wandern Glacier Express 7-tärige individuelle Peise Ibre Vo                                                                     | rteile: - Bahn-Wandern- kombinierte Bahnreise mit                                                                                  |
| Dam                                          | > niei           | rvva      | ni der Unterbri          | ngungskategor               | ien            | 1005 -           | Wandermöglichkeit - Wanderung Rheinschlucht und Tomasee - Fo                                                                         | ahrt im Glacier Express                                                                                                    |
| Die P                                        | unc              | l Ver     | nflegung mögli           | ich                         |                |                  |                                                                                                    |                                                                                                    |
| Class                                        |                  | <br>      |                          |                             |                | 2100             | DZA/EZA: 3-Sterne Hotels: Chur: Hotel Chur, Sedrun: Hotel La Crui<br>Klasse DZP/EZB: wie DZA/EZA, jedech Rahpfahrt 1, Klasse DZC/E   | na, Zermatt: Hotel Alpenblick, Butterfly oder Holiday. Bahnfahrt 2.<br>2014 - Starne Hotels, Churc Hotel ARC oder Hotel Starn Chur |
| Glaci                                        | auc              | n Ar      | izeige alternati         | ver iermine                 |                | 2189,-           | Andermatt: Radisson Blu Hotel Reussen, Zermatt: Hotel Alex, La G                                                                     | inabelle oder Swiss Alpine Hotel Allalin. Bahnfahrt 2. Klasse.                                                                     |
| Glets                                        |                  |           |                          | •                           |                | 1065,-           | DZD/EZD: wie DZC/EZC, jedoch Bahnfahrt 1. Klasse. Alle Zimmer                                                                        | nit Bad oder Dusche, WC.                                                                                                    |
| Tage u                                       | nd Preise        |           |                          |                             |                |                  | - Bahnfahrt 2. Klasse ab/bis Schweizer Grenze - Swiss Travel Pass                                                                    | Flex 6 Tage 2. Klasse (Leistung: DZA/EZA, DZC/EZC) bzw. 1. Klasse                                                                  |
| Тад                                          | Datum            | Dauer     | Kat.                     | Verpflegung                 | VA             | € Preis          | (Leistung: DZB/EZB, DZD/EZD) für Ihre Fahrten laut Programm (Ta                                                                      | age 1-3 und 5-7) Fahrt und Platzreservierungen im Glacier Express                                                                  |
| Fr                                           | 15.07.2022       | 6         | DZ, 4-Sterne, 2.Kl.      | Frühstück                   | AME            | 1199,-           | - je 2 Nachte/Frühstuck (=F) in Chur, Sedrun bzw. Andermatt und .<br>Abreise (außer im 4-Sterne Hotel ABC in Chur) - Reisedokumentat | zermatt in der gebüchten Hoteikategorie – Fransfer bei An- und<br>ion inkl. Wanderrouten                                           |
| Fr                                           | 15.07.2022       | 6         | DZ, 4-Sterne, 1.KI.      | Frühstück                   | AME            | 1389,-           |                                                                                                    |                                                                                                    |
| Fr                                           | 15.07.2022       | 6         | DZ, 4-Sterne, 2.Kl.      | Halbpension                 | AME            | 1494,-           | Reisetermine: 3-Sterne Hotel vom 13.515.10.2022 4-Sterne Hotel                                                                       | is vom 13.5 19.10.2022 Kurtaxe: Vor Ort zahlbar, ca. 2-4 CHF/ pro                                                                  |
| Fr                                           | 15.07.2022       | 6         | DZ, 4-Sterne, 1.Kl.      | Halbpension                 | AME            | 1684,-           | Bahnreise, Wanderreise Reiseroute: Schweiz                                                                                           | isenspreenende Reiseleitung, Nein Reiseart, Enebhisfelse,                                                                          |
| Sa                                           | 16.07.2022       | 6         | DZ, 4-Sterne, 2.Kl.      | Frühstück                   | AME            | 1199,-           |                                                                                                    |                                                                                                    |
|                                              |                  |           |                          |                             |                |                  |                                                                                                    |                                                                                                    |

1494,

1694

Halbpension

Halbpensio

AME

AME

# Rundreisen-Suche in Bistro Portal Angebotsauswahl

0

S

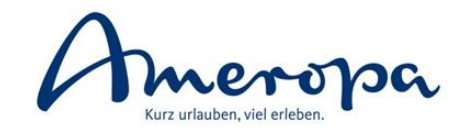

| Am                | adeus Bistro P              | ortal - 9.5.5  | rrac Sprache      |                                                                                                    | - 🗆 X                                                          |
|-------------------|-----------------------------|----------------|-------------------|----------------------------------------------------------------------------------------------------|----------------------------------------------------------------|
|                   |                             |                | and spractic      |                                                                                                    |                                                                |
| Into              | Minute / P                  | Service        | Center            | Kunde 1                                                                                                    |                                                                |
| Last              | Duraduaiaa d                |                | Nur D             |                                                                                                    | —                                                              |
|                   | Rundreise + I               | riug           | NUTR              |                                                                                                    | powered by Nezasa =                                            |
| Reisez<br>Früh: E | Nach                        | nfass          | aktio             | n/Kundenkontaktformular: für Kunden 💦 📊                                                                                                    | <u></u>                                                        |
| Deised            | Reise                       | eauss          | chreib            | ung als individuelles Reiseangebot erstellen                                                                                                    |                                                                |
|                   | > k                         | lick a         |                   |                                                                                                    | Aktualisieren                                                  |
| VA:               |                             |                |                   | leleve veelete läget side Delv veget lielve                                                                                                    |                                                                |
| undı              |                             | i den          | lextre            | IDEEN FECHTS I ASST SICH DOKUMENT IINKS Glacier Express                                                                                                    |                                                                |
| undre             | р                           | erso           | nalisie           | ren (Kontaktdaten, persönl. Anschreiben etc.) 🚽 🦚 🖉 🛒 🖉                                                                                                    |                                                                |
| ie Grol           | > k                         | ann g          | redow             | ploaded ausgedruckt oder als F-Mail an den 🛛 🖉 📰 📰                                                                                                    |                                                                |
| rand T            |                             |                |                   | and at worklass                                                                                                    |                                                                |
| n Pano            | K                           | unae           | en vers           | endet werden                                                                                                    |                                                                |
| lpine C           | ruise - Die Sch             | enenkreuztai   | nrt/ 8 Tage Chur- | c.Moritz-Davos AME 🙀 Kornwestneim / 1129,-                                                                                                    |                                                                |
| uf Schi           | enen <mark>durch die</mark> | Schweiz        |                   | / Textfelder überprüfen/bearbeiten                                                                                                    | ×                                                              |
| randio            | se Sc <mark>h</mark> weiz   |                |                   |                                                                                                    | Beschreibung                                                   |
| n Tesla           | durch die Sch               | weiz           |                   |                                                                                                    |                                                                |
| chweiz            | er Bahnimpres               | sionen         |                   | Ihr Reisengebot                                                                                                    |                                                                |
| a Albu            | la und Bernina              | Thusis - Tirar | 10                | (Unternehmenzame) Anrede Demi geenite Damen und Perfen,<br>(Strasse) [Hausnummer] Wir haben Ihnen nach Ihren Wünschen folgendes Angebot herausgesucht:                                                                                                    | Buchungsconter 050004                                          |
| ahn-W             | andern Glacier              | Express        |                   | Sehr geehrte Damen und Herren, [PLZ] [Stadt]<br>wir haben Ihnen mach Ihnen Wünschen Folgendes Angebot herausgesucht: Tel; [Tel]                                                                                                    | PDF                                                            |
| ampf-             | und Gletscher               | reuden         |                   | Fac [Fac]<br>E-mail: [E-Mail]                                                                                                    |                                                                |
| ie Perl           | en der Schweiz              |                |                   | Ihre Reisedaten: Kontaktdaten [Unternehmensname]                                                                                                    |                                                                |
| lacier l          | Express und die             | Honepukter     | Braubündens       | Bahn-Wandern Glacler Express Unterbringung [PLZ] [Scalt]<br>Arreise Tel: [Tel]                                                                                                    |                                                                |
| letsche           | er, Dampf und A             | Alpenpässe     |                   | am Fax: [Fax]<br>7 Tage E-mail: [E-Mail]                                                                                                    | <b>  ←</b>                                                     |
| age u             | ind Preise                  |                |                   | AVE Gesampreis: 1938 EUR                                                                                                    | Canyon der Schweiz. Den höchsten                               |
|                   | Datum                       | Dauer          | Kat               | Verabschiedung Wir freuen uns, wenn ihnen unser Angebot zusagt. Sollten Sie noch weiterführende<br>Informationen benötigen, so stehen wir ihnen jederzeit und geme zur Verfügung. Sie<br>erwichen ums relefonisch wirt Tieft oder schnehen Sie uns einfach eine F-Mail an IF- | Meer nach Andermatt. Bei<br>nd Transfer in Ibr Hotel in Sedrun |
| а <u>в</u>        | 15.07.2022                  | 6              | D7 A-Sterne       | mer verse: 748gigs Individuelle Reise Wandern, die schünsten Panoramen der Schweiz im Blick, oder Natil                                                                                                    |                                                                |
|                   | 15.07.2022                  | 6              | DZ, 4 Sterne      | misueen an masse, rappiers durch naue und intereunte naue und sonten are enman mit (interundurchent Grüben),<br>müde Beine haber, können Sie jederzeit auf die Bahn unsteigen. [Name]                                                                                         |                                                                |
|                   | 15 07 2022                  | 6              | D7 4-Sterne       | Buhn-Wandern Gluder Express 7-tägge Individuelle Reise Ihre Vorteller- Bahn-Wandern: 2/2<br>kombinierte Bahnreise mit Wandermöglichkeit - Wanderung Iheinschlucht und Tomasee - Mail senden an- F-Mail                                                                        |                                                                |
|                   | 15 07 2022                  | 6              | D7 4-Sterne       | Fahrt im Glacier Express                                                                                                    |                                                                |
| a                 | 16.07.2022                  | 6              | D7 4-Steme        | DZAVEZK = Sterne Hotels: Chur: Hotel Chur, Sedrun: Hotel La Cruna, Zermatt: Hotel Alpenblick,<br>Butterfly oder Holiday, Bahrlahrt 2. Klasse. DZAVEZk: wie DZAVEZk, jedoch Bahrlahrt 1. Klasse                                                                                |                                                                |
| -<br>a            | 16.07.2022                  | 6              | D7 4-Sterne       | DZC/EZC 4-Sterne Hotels: Chur: Hotel ABC oder Hotel Stern Chur, Andermatt: Rudisson Blu<br>Hotel Reussen, Zermatt: Hotel Alex, La Ginabelle oder Swiss Alpine Hotel Allalin. Bahmlahrt 2.                                                                                     | 8                                                              |
| а                 | 16.07.2022                  | 6              | DZ. 4-Sterne      | Nasse. Majraar we but, rzt., jeodch Bahrbahrt 1. Kasse. Ale zimmer mit Bad oder Dusche,                                                                                                    |                                                                |
| a                 | 16.07.2022                  | 6              | DZ, 4-Sterne,     | Vorschau aktualisieren Download PDF als Mail versen                                                                                                    |                                                                |

## Rundreisen-Suche in Bistro Portal Angebotsauswahl

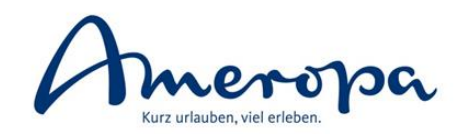

| Datei B  | earbeiten Ans     | icht Extr  | as Sprache Hilfe                  |                      |                      |                                                                   |  |  |  |  |
|----------|-------------------|------------|-----------------------------------|----------------------|----------------------|-------------------------------------------------------------------|--|--|--|--|
| Info     | Center            | Service    | enter Kunde 1                     |                      |                      |                                                                   |  |  |  |  |
| 🔿 Last   | Minute / Paus     | schal Ne   | u 🔿 Nur Flug 🔿 Nur Hotel 🔿 Ferier | nhäuser 🔘 Rundreiser | n 🔘 Last Minute      | / Pauschal                                                        |  |  |  |  |
|          | Rundreise + Flug  | 3          | Nur Rundreise                     |                      |                      | powered by Nezasa 🚍                                               |  |  |  |  |
| Reisezie | l: Schwe          | iz 🕱 ,     |                                   |                      | Name / Code:         | Eingaben leeren                                                   |  |  |  |  |
| Früh. Be | eginn: Do O       | 7/07/2022  | Spät. Ende: Mo 10/1               | 10/2022              | Reiseart:            | Bahnreise 🛞 , Erlebnisreise 🤄 🕕                                   |  |  |  |  |
| Reiseda  | uer: 3            | b          | is 9 Erwachsene: 2 Erwach         | nsene 🔻              | Garantierte Abreise: | 0                                                                 |  |  |  |  |
| VA:      |                   | ),         | Alter Kinder:                     |                      | DE Reiseleitung:     | Aktualisieren                                                     |  |  |  |  |
| Rundre   | eisen (56)        |            |                                   |                      |                      | Bahn-Wandern Glacier Express                                      |  |  |  |  |
| Rundreis | se                |            | VA                                | Start                | Dauer 🔺              |                                                                   |  |  |  |  |
| Die Groß | e Schweizrundrei  | se         | AME                               | Luzern (Vierwal.     | . 9                  | 🖸 Buchungsanfrage — 🗆 🗙                                           |  |  |  |  |
| Grar     |                   |            |                                   |                      |                      | Die von Ihnen gewählte Reise ist noch frei                        |  |  |  |  |
| Im P     | bschl             | uss        | der Rundreisen-Su                 | iche:                |                      |                                                                   |  |  |  |  |
| Alpii    | /akanz            | nrüf       | ung durch Donnoll                 | klick" ouf de        |                      | 1. Mitteilung des Veranstalters AME                               |  |  |  |  |
| Auf:     | akaliz            | prui       | ung durch "Doppen                 |                      | 12                   | 923 Bitte Buchungsinformation beachten, bitte mit "BC" bestätigen |  |  |  |  |
| Grar 👌   | iusgew            | vählt      | e Angebot. Ab hier                | Ubergabe a           | in 👘                 | Mitteilung des Reiseveranstalters                                 |  |  |  |  |
| ImT C    | las CR9           | 5 711      | Buchung (oder in r                | naxlounge).          |                      | pro Person und Nacht). Aufgrund von                               |  |  |  |  |
| Sch      |                   | 201        | Bachang (oder m)                  | pa/10 a1 6 c).       |                      | der Verfügbarkeit der Sitzplätze,                                 |  |  |  |  |
| Via A    |                   |            |                                   |                      |                      | Buchungscode: 050004                                              |  |  |  |  |
| Bah      | 3ei Frag          | gen        | oder Sonderwünsch                 | hen kontakt          | ieren 📃              | PDF                                                               |  |  |  |  |
| Dam <    | ie oerr           | ן<br>וו אר | nser Serviceteam Fr               | rlehnisreise         | nl                   |                                                                   |  |  |  |  |
| Diel     | Maile arl         | obni       | amorona do Tolofor                | n 06172 100          |                      |                                                                   |  |  |  |  |
| Glac     | viali. <u>eri</u> | eun        | <u>seameropa.de</u> , reletor     | 1. 00172 109         |                      |                                                                   |  |  |  |  |
| Glet     |                   | -          |                                   |                      |                      |                                                                   |  |  |  |  |
| Tage u   | nd Preise         |            |                                   |                      |                      |                                                                   |  |  |  |  |
| Tag      | Datum             | Dauer      | Kat.                              | Verpflegung          | VA                   |                                                                   |  |  |  |  |
| Fr       | 15.07.2022        | 6          | DZ. 4-Sterne, 2.Kl.               | Frühstück            | AME                  |                                                                   |  |  |  |  |
| Fr       | 15.07.2022        | 6          | DZ, 4-Sterne, 1.Kl.               | Frühstück            | AME                  |                                                                   |  |  |  |  |
| Fr       | 15.07.2022        | 6          | DZ, 4-Sterne, 2.Kl.               | Halbpension          | AME                  | 2. Aktuelle Preisinformationen                                    |  |  |  |  |
| Fr       | 15.07.2022        | 6          | DZ, 4-Sterne, 1.Kl.               | Halbpension          | AME                  | 1. Person: 1.199,00 EUR                                           |  |  |  |  |
| Sa       | 16.07.2022        | 6          | DZ, 4-Sterne, 2.Kl.               | Frühstück            | AME                  | 2. Person: 1.199,00 EUR                                           |  |  |  |  |
| Sa       | 16.07.2022        | 6          | DZ, 4-Sterne, 1.Kl.               | Frühstück            | AME                  | Gesamtpreis: 2.398,00 EUR                                         |  |  |  |  |
| Sa       | 16.07.2022        | 6          | DZ, 4-Sterne, 2.Kl.               | Halbpension          | AME                  | 10                                                                |  |  |  |  |
| Sa       | 16.07.2022        | 6          | DZ, 4-Sterne, 1.Kl.               | Halbpension          | AME                  | Schließen Amadeus Selling Platform V Übertragen                   |  |  |  |  |
| So       | 17.07.2022        | 6          | DZ, 4-Sterne, 2.Kl.               | Frühstück            | AME                  | 1142'.                                                            |  |  |  |  |